### Como anexar o arquivo contendo a Ficha Catalográfica no TCC

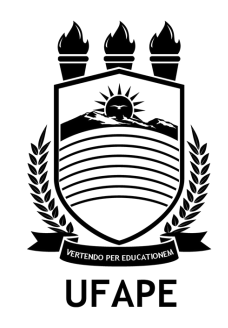

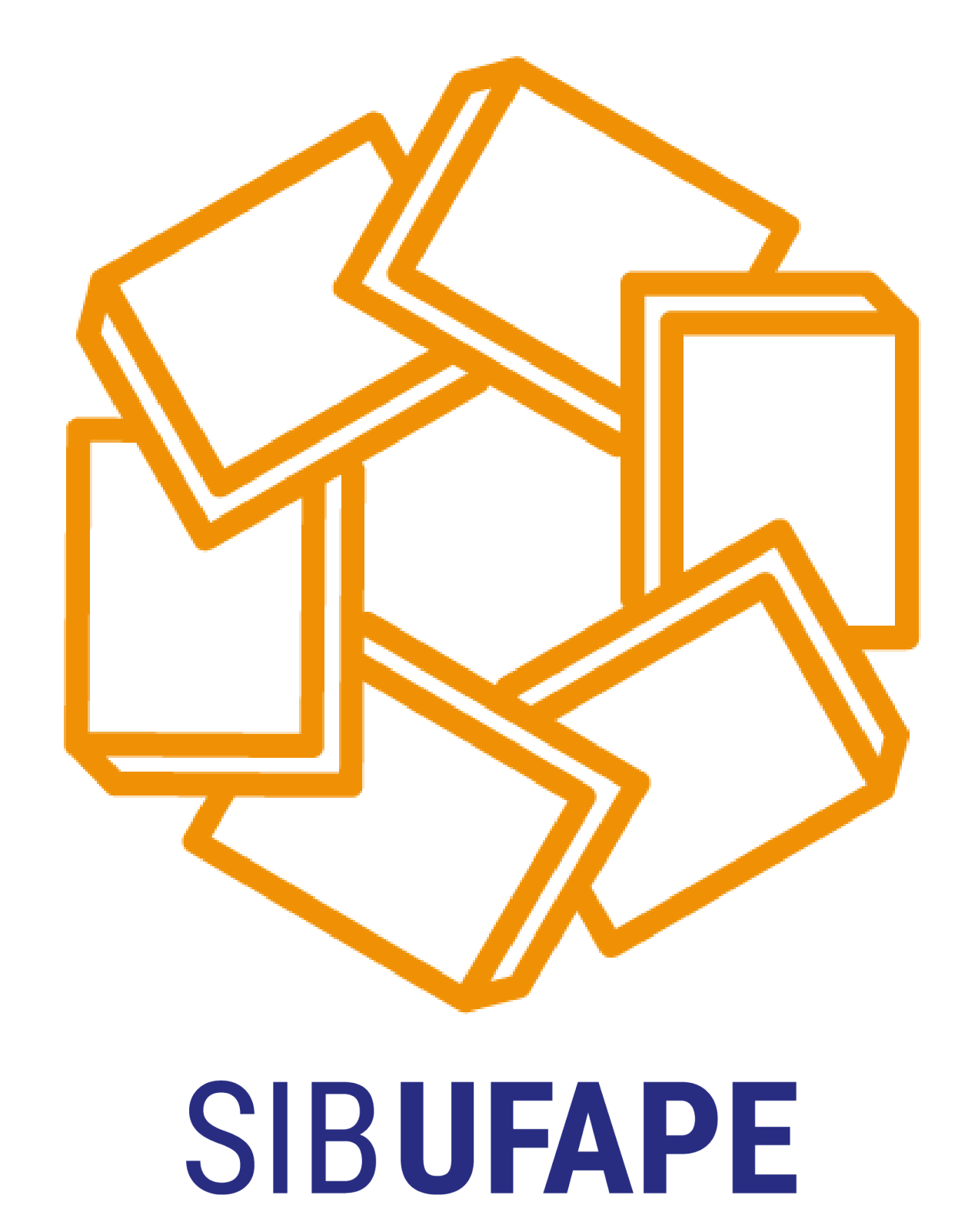

**BIBLIOTECA ARIANO SUASSUNA** 

NOME DO ALUNO (Centralizado, negrito, fonte 12, letras mai

TÍTULO DA MONOGRAFIA: subtítulo (Centralizado, negrito, fonte 12, letras maiúsculas)

> Trabalho de Conclusão de Curso apresentad como requisito parcial para a obtenção de título de Bacharelado ou Licenciatura pelo Curso de colocar o nome do curso da Universidade Federal do Agreste de Pernambuco-UAPE. Orientador (a): Prof. Dr. XXXXX

GARANHUNS ANO

2 - Folha de rosto

### ONDE INSERIR A FICHA CATALOGRÁFICA NO TRABALHO ACADÊMICO?

GARANHUNS

1 - Capa

ANO

#### Depois da folha de rosto e antes da folha de aprovação

Os elementos pré-textuais, textuais e pós textuais das monografias e dissertações deverão seguir a normalização da Associação Brasileira de Normas Técnicas – ABNT

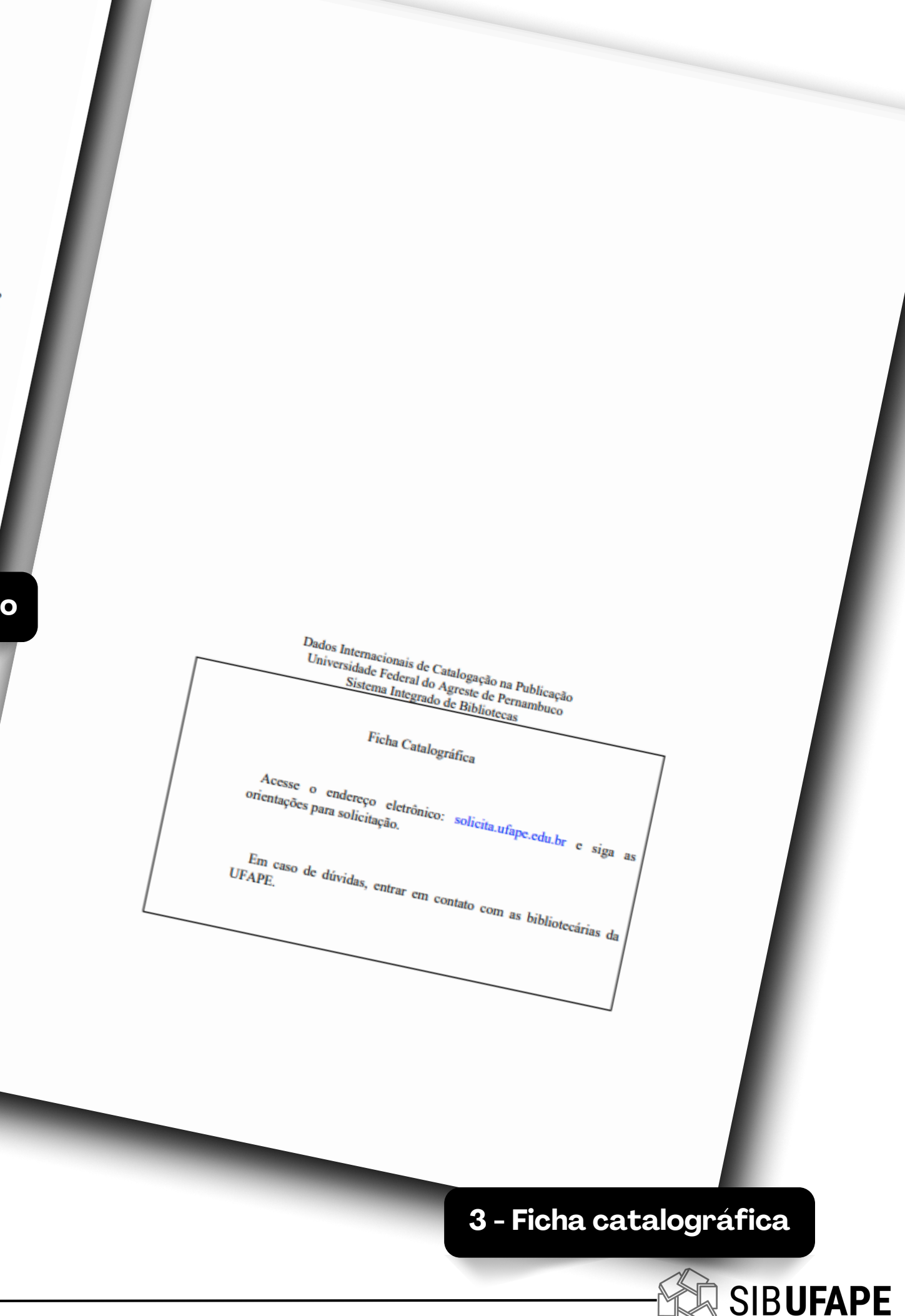

### COMO ADIOCIONAR A FICHA CATALOGRÁFICA No meu trabalho?

**I PDF** 

JUNTAR PDF DIVIDIR PDF COMPRIMIR PDF

CONVERTER PDF - TODAS AS FERRA

#### TODAS AS FERRAMENTAS PDF 🔻

#### **Organizar PDF**

Ordene, adicione e exclua páginas PDF.

Arraste e solte as miniaturas de página e organize-as em nosso organizador

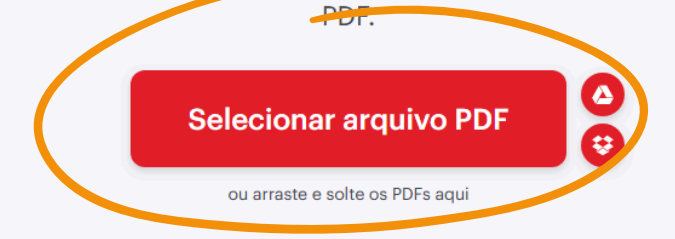

#### 1. Acesse o site I PDF

https://www.ilovepdf.com/pt/organizar-pdf

✓ Entrar Registre-se =

2. Clique em "Selecionar arquivo PDF"

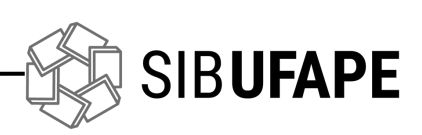

| Aprir     Aprir     A |                            |                                       |                     |                           |            |                      |  |
|----------------------------------------------------------------------------------------------------|----------------------------|---------------------------------------|---------------------|---------------------------|------------|----------------------|--|
| Coganizar Nova pata                                                                                                    | C Abrir                    |                                       |                     |                           |            | X                    |  |
| Organizar Nova pasta     Imagens      Ouclonentos Dig      Misicas    Ouclonentos Dig      Ficha Catalografica - SIB-UFARP PDE     11/10/2024 16:17        Ouclonentos Dig      Ficha Catalografica - SIB-UFARP PDE     11/10/2024 16:17        Ouclonentos Dig      TCC - VERSÃO FINAL - EM FORMATO PDF           Imagens                     Imagens    Objetos 3D    Objetos 3D </th <th>← → × ↑ 🖺 &gt; Esta</th> <th>e Computador &gt; Documentos</th> <th></th> <th>~</th> <th>ن Pesquisa</th> <th>r em Documentos 🔎</th> <th></th>                                                                                                    | ← → × ↑ 🖺 > Esta           | e Computador > Documentos             |                     | ~                         | ن Pesquisa | r em Documentos 🔎    |  |
| Documentos Diç Nome     Deta de modificação     Tipo     Tamanho     Deta de modificação     Tipo     Tamanho     Deta de modificação     Tipo     Tamanho     Z8 KB     Usuários     OnaDrine - Persor     Este Computador     Aria de Trabalhe     Documentos     Documentos  | Organizar 👻 Nova pas       | ita                                   |                     |                           |            | :::                  |  |
| <ul> <li>Maisicas</li> <li>Maisicas</li> <li>Maisicas</li> <li>Crc. VERSÃO FINAL - EM FORMATO PDF</li> <li>11/10/2024 16:17</li> <li>Documento do A</li> <li>28 KB</li> <li>TCC. VERSÃO FINAL - EM FORMATO PDF</li> <li>11/10/2024 16:11</li> <li>Documento do A</li> <li>1.094 KB</li> <li>Maisicas</li> <li>Maisicas</li> <li>Maisicas</li> <li>Objetos 3D</li> <li>Videos</li> <li>Documento do C</li> <li>Rede</li> <li>TCC. VERSÃO FINAL - EM FORMATO PDF</li> <li>Corregar do dispositivo ruforel</li> <li>Abrir</li> <li>Carregar do dispositivo ruforel</li> </ul>                                                                                                    | Documentos Di <u>c</u> ^   | Nome                                  | Data de modificação | Тіро                      | Tamanho    | Dr                   |  |
| Usuários                                                                                                    | Músicas                    | 🔒 Ficha Catalográfica - SIB-UFAPE PDF | 11/10/2024 16:17    | Documento do A            | 28 KB      |                      |  |
| <ul> <li>OneDrive - Persor</li> <li>Este Computador</li> <li>Área de Trabalhe</li> <li>Documentos</li> <li>Documentos</li> <li>Documentos</li> <li>Objetos 3D</li> <li>Objetos 3D</li> <li>Objetos 3D</li> <li>Disco Local (Ci)</li> <li>Nome</li> <li>TCC - VERSÂO FINAL - EM FORMATO PDF</li> <li>Documento do Adabe Acrobat v</li> <li>Carregar do dispositivo novel</li> <li>Abrir</li> </ul>                                                                                                    | Usuários                   | 👃 TCC- VERSÂO FINAL - EM FORMATO PDF  | 11/10/2024 16:11    | Documento do A            | 1.094 KB   |                      |  |
| Este Computador Área de Trabalhe Downloads Downloads Downloads Imagens Músicas Objetos 3D Objetos 3D Objetos 3D Objetos 2D Disco Local (C.) Rede TCC- VERSÂO FINAL - EM FORMATO PDF Documentor do Adobe Acrobat  Carregar do dispositivo nóvel Abrir Cncelar                                                                                                    | length - OneDrive - Person |                                       |                     |                           |            |                      |  |
| <ul> <li>Area de Trabalho</li> <li>Documentos</li> <li>Downloads</li> <li>Imagens</li> <li>Músicas</li> <li>Objetos 3D</li> <li>Videos</li> <li>Disco Local (Cc)</li> <li>Rede</li> </ul> Nome: TCC- VERSÃO FINAL - EM FORMATO PDF Carregar do dispositivo nóvel Abrir Cincelar                                                                                                    | Este Computador            |                                       |                     |                           |            |                      |  |
| <ul> <li>Bocumentos</li> <li>Dovnloads</li> <li>Imagens</li> <li>Objetos 3D</li> <li>Videos</li> <li>Disco Local (C):</li> <li>Rede</li> <li>Nome: TCC- VERSÂO FINAL - EM FORMATO PDF</li> <li>Carregar do dispositivo novel</li> <li>Abiri</li> <li>Cancelar</li> </ul>                                                                                                    | Área de Trabalhc           |                                       |                     |                           |            |                      |  |
| <ul> <li>Downloads</li> <li>Imagens</li> <li>Músicas</li> <li>Objetos 3D</li> <li>Vídeos</li> <li>Disco Local (C:)</li> <li>Rede</li> </ul> Nome: TCC- VERSÂO FINAL - EM FORMATO PDF Documento do Adobe Acrobat v Carregar do dispositivo novel Abrir Cancelar                                                                                                    | Documentos                 |                                       |                     |                           |            |                      |  |
| Imagens<br>Músicas<br>Objetos 3D<br>Videos<br>Disco Local (C:)<br>reference<br>Nome: TCC- VERSÂO FINAL - EM FORMATO PDF<br>Documento do Adobe Acrobat ✓<br>Carregar do dispositivo novel Abrir Cancelar                                                                                                    | Downloads                  |                                       |                     |                           |            |                      |  |
| Músicas Objetos 3D Vídeos Disco Local (C:) Rede Norme: TCC- VERSÂO FINAL - EM FORMATO PDF Carregar do dispositivo nóvel Abrir Cencelar                                                                                                    | 📰 Imagens                  |                                       |                     |                           |            |                      |  |
| <ul> <li>© Objetos 3D</li> <li>Wideos</li> <li>□ Disco Local (C:)</li> <li>PRede</li> <li>Nome: TCC- VERSÂO FINAL - EM FORMATO PDF</li> <li>□ Carregar do dispositivo móvel</li> <li>□ Abrir</li> <li>□ Cancelar</li> </ul>                                                                                                    | 👌 Músicas                  |                                       |                     |                           |            |                      |  |
| ■ Vídeos ■ Disco Local (C:) Prede Nome: TCC- VERSÂO FINAL - EM FORMATO PDF Carregar do dispositivo nóvel Abrir Cancelar                                                                                                    | 🗊 Objetos 3D               |                                       |                     |                           |            |                      |  |
| Disco Local (C:) Rede Nome: TCC- VERSÂO FINAL - EM FORMATO PDF Carregar do dispositivo móvel Abrir Cancelar                                                                                                    | Vídeos                     |                                       |                     |                           |            |                      |  |
| Rede Nome: TCC- VERSÂO FINAL - EM FORMATO PDF Carregar do dispositivo nóvel Abrir Cancelar                                                                                                    | 🏪 Disco Local (C:)         |                                       |                     |                           |            |                      |  |
| Nome: TCC- VERSÂO FINAL - EM FORMATO PDF<br>Carregar do dispositivo nóvel Abrir Cancelar                                                                                                    | 💣 Rede 🗸 🗸                 |                                       |                     |                           |            |                      |  |
| Carregar do dispositivo móvel Abrir Cancelar                                                                                                    | Nome                       |                                       |                     |                           | Docura     | nto do Adobe Acrobat |  |
| Carregar do dispositivo movel Abrir Cancelar                                                                                                    | Nome                       |                                       | Γ                   |                           |            |                      |  |
|                                                                                                    |                            |                                       |                     | Carregar do dispositivo r | novel Ab   | rir Cancelar         |  |
|                                                                                                    |                            |                                       |                     |                           |            |                      |  |
|                                                                                                    |                            |                                       |                     |                           |            |                      |  |
|                                                                                                    |                            |                                       |                     |                           |            |                      |  |
|                                                                                                    |                            |                                       |                     |                           |            |                      |  |

#### 3. Localize em seu dispositivo o arquivo do seu trabalho acadêmico

Seu arquivo deve estar em formato PDF

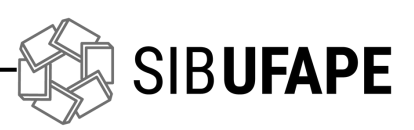

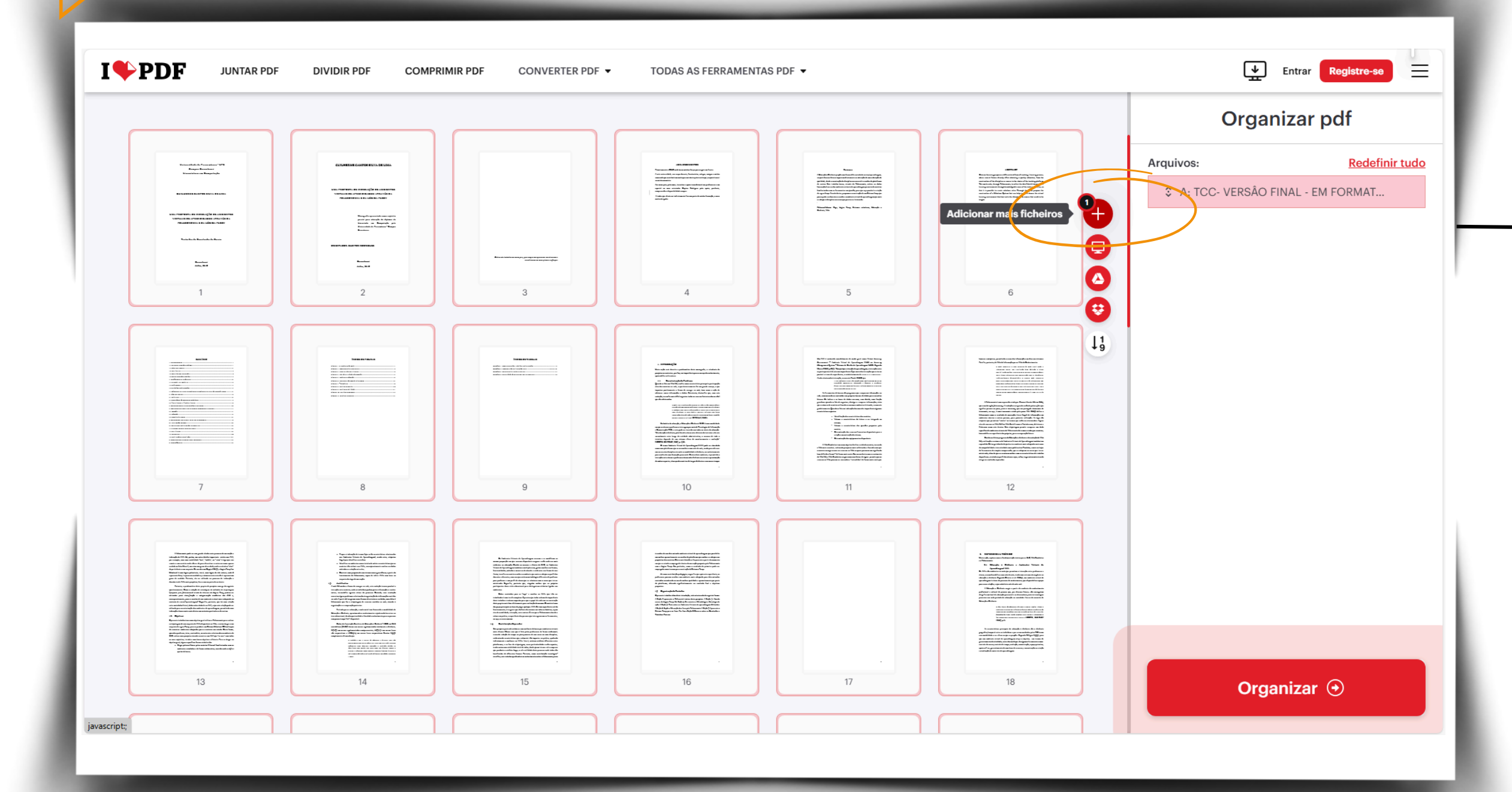

#### 4. Clique no símbolo 🕂

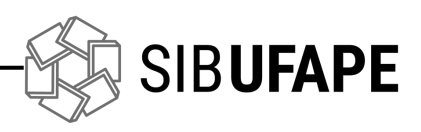

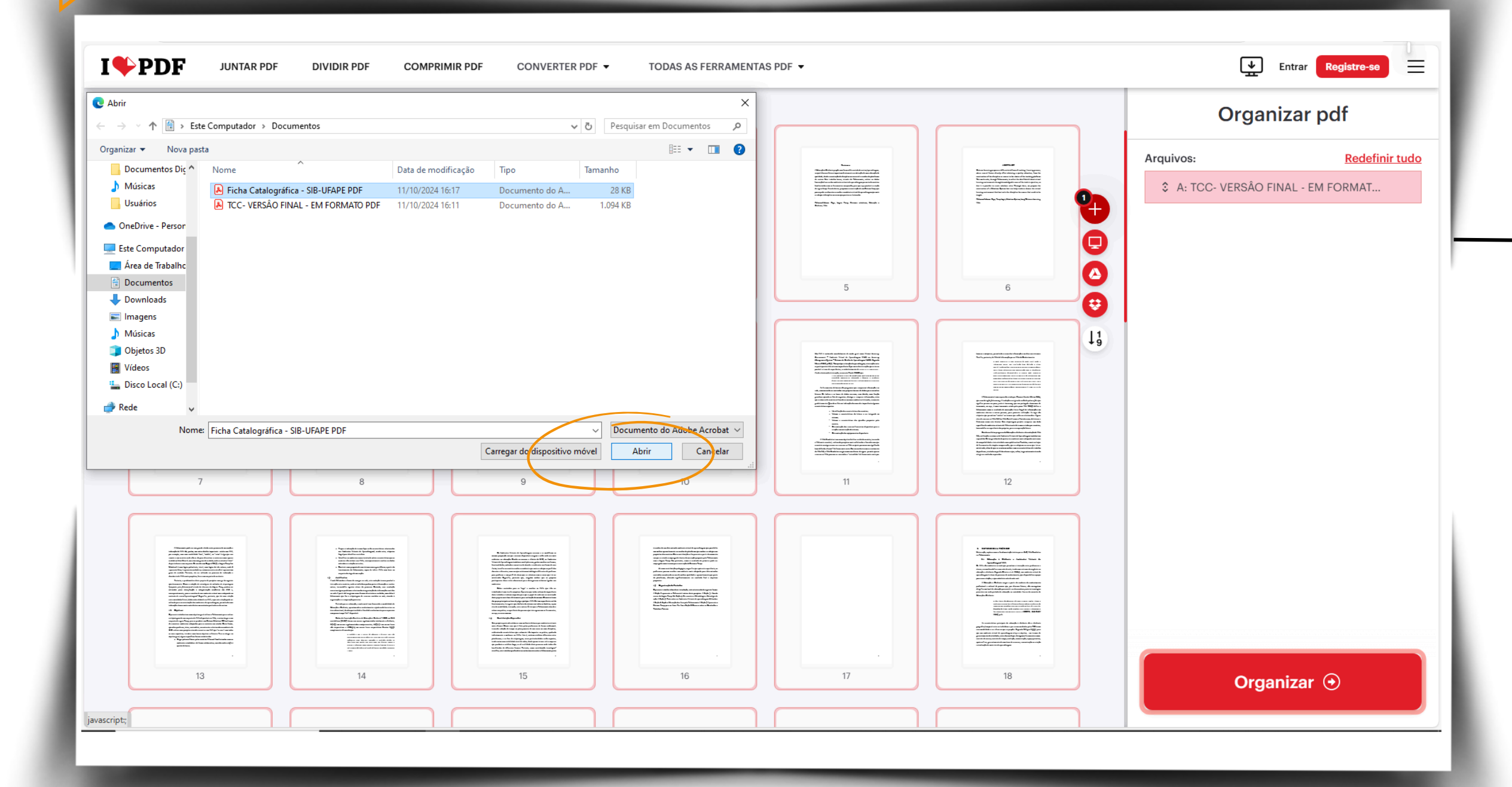

#### 5. Adicione o arquivo com a Ficha Catalográfica elaborada pelo SIB-UFAPE

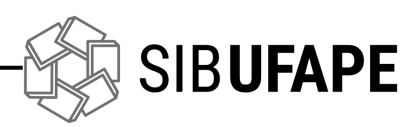

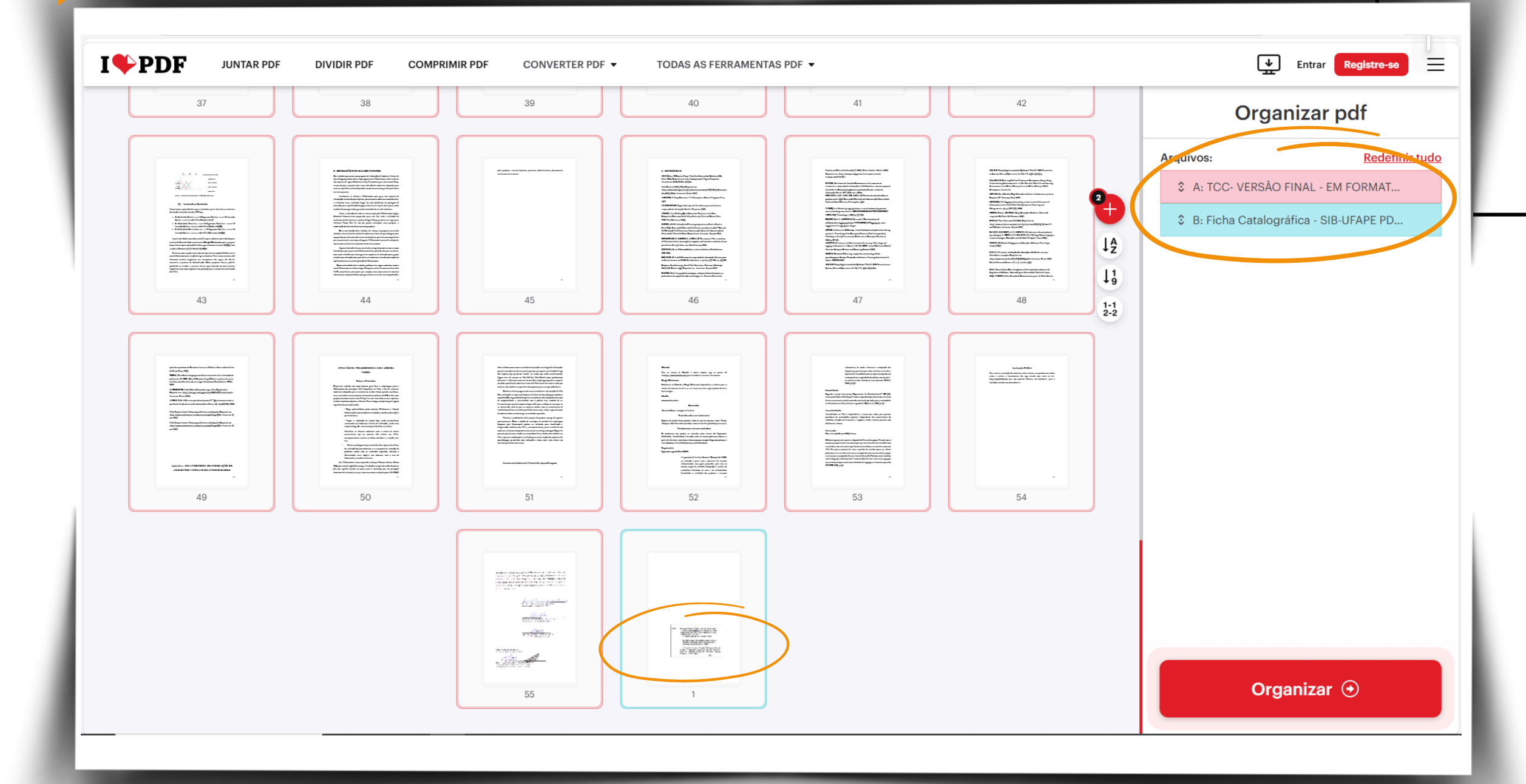

#### 6. Selecione a Ficha Catalográfica

O arquivo adicionado por último aparecerá no final das páginas em tela

> Observe que a cor das bordas das páginas remetem a cor do arquivo na coluna lateral direita

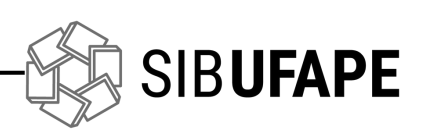

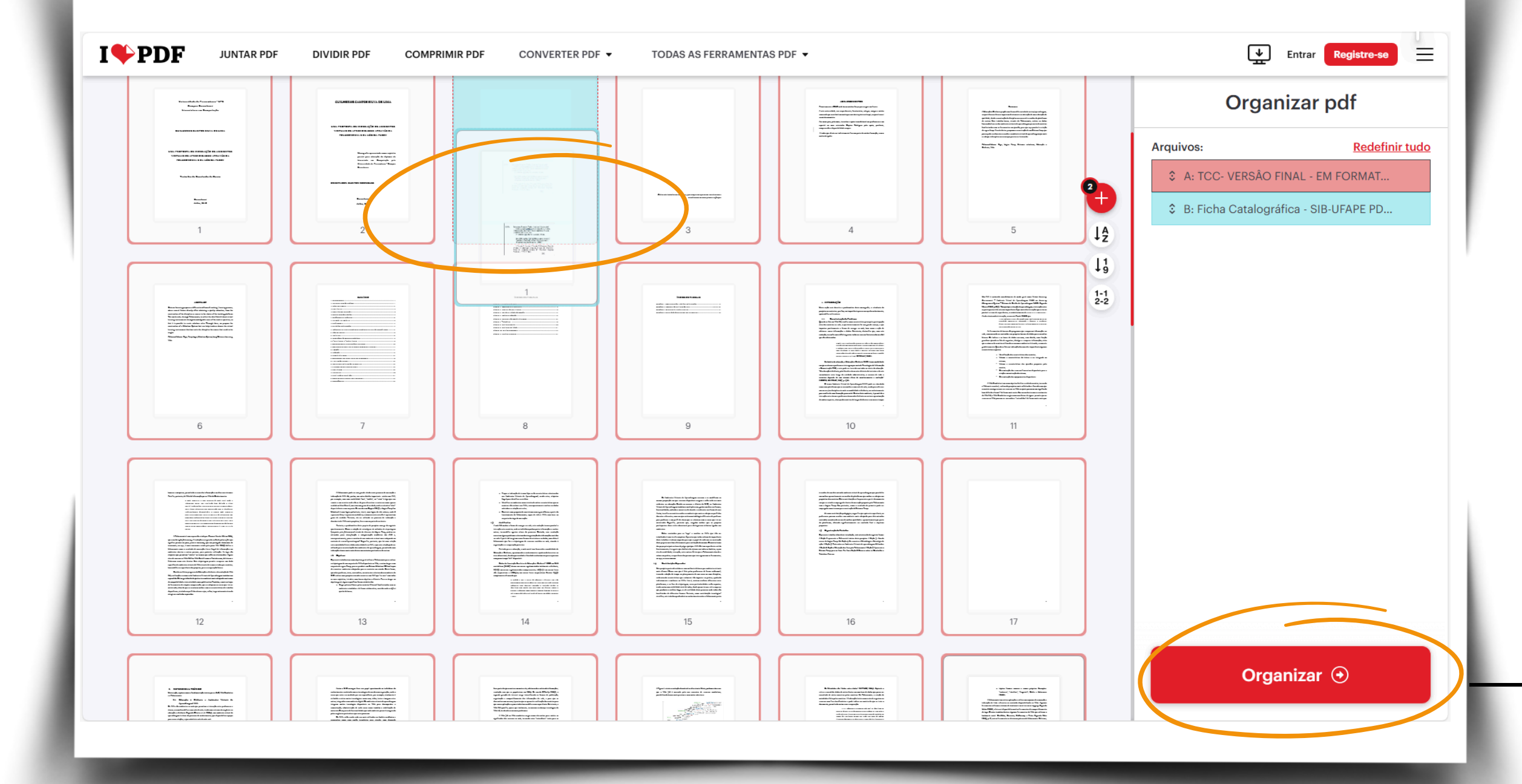

#### 7. Clique sobre a ficha e erraste o ícone até posicionala após a folha de rosto

Observe que o site irá reorganizar a sequência das páginas e a ficha ficará na posição 3

8. Clique no botão "Organizar"

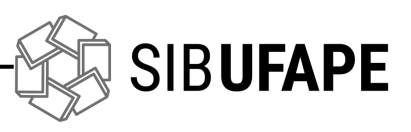

| I | I♥PDF | JUNTAR PDF | DIVIDIR PDF | COMPRIMIR PDF | CONVERTER PDF -                | TODAS A       | S FERRAMENTA                                  | S PDF 👻                                         |                                          |                        |                           |  | Entrar | Registre-se | = |
|---|-------|------------|-------------|---------------|--------------------------------|---------------|-----------------------------------------------|-------------------------------------------------|------------------------------------------|------------------------|---------------------------|--|--------|-------------|---|
|   |       |            |             |               | Essa ta                        | refa fo       | Baixar c                                      | o arquivo                                       |                                          | esso.                  |                           |  |        |             |   |
|   |       |            |             | C             | ontinuar para<br>Comprimir PDF | > 😪<br>na > 🛃 | Juntar PDF                                    | ><br>d'água >                                   | S Di                                     | ividir PDF<br>odar PDF | ><br>><br><u>Ver mais</u> |  |        |             |   |
|   |       |            |             |               | Co<br>Por favor, cor           | npartilhe a f | ode nos agrad<br>ferramenta par<br>f Facebook | decer? Espalhe<br>ra inspirar pess<br>X Twitter | a notícia!<br>coas mais p<br>in Linkedli | n                      |                           |  |        |             |   |
|   |       |            |             |               |                                |               |                                               |                                                 |                                          |                        |                           |  |        |             |   |
|   |       |            |             |               |                                | -             |                                               |                                                 |                                          |                        |                           |  |        |             |   |

#### 8. Download automático

O *download* do trabalho ocorre automaticamente. Caso não ocorra, clique em "Baixar o arquivo"

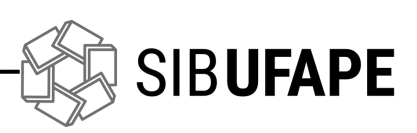

# Dúvidas?

atendimento.sib@ufape.edu.br direcao.sib@ufape.edu.br formacaodoacervo.sib@ufape.edu.br servicosdigitais.sib@ufape.edu.br

### SIBUFAPE

### e-mails para contato:

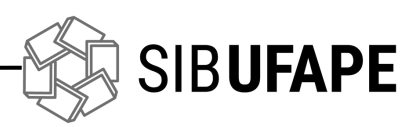